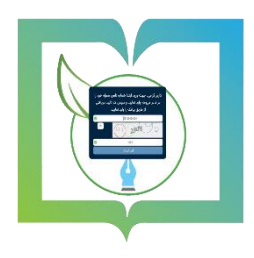

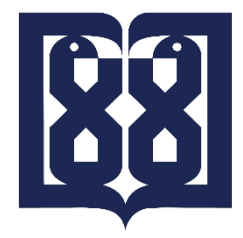

دبیرخانه مرکزی، میزخدمت و اتوماسیون اداری

دانشگاه علوم پزشکی و خدمات بهداشتی درمانی تهران

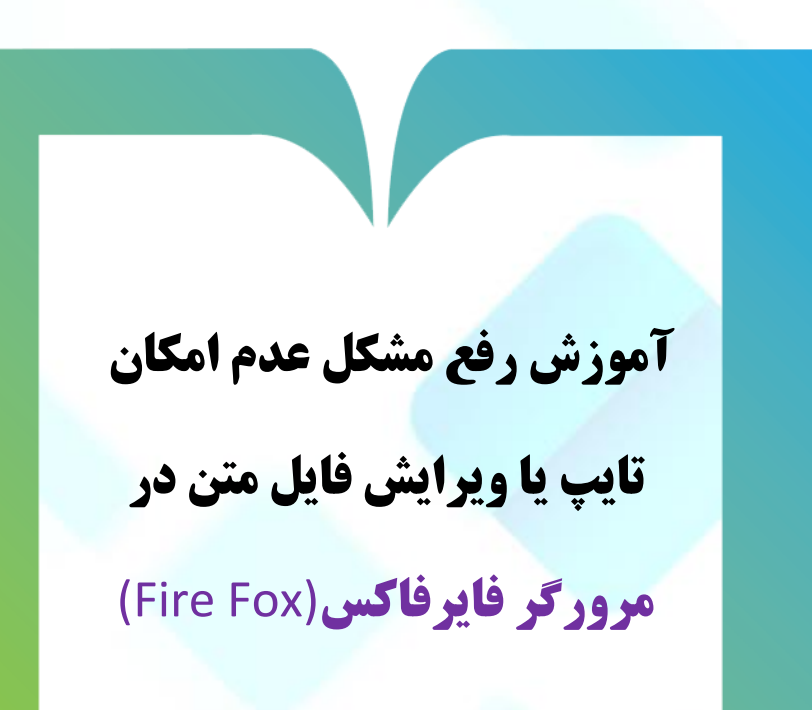

به منظور بالابردن سطح امنیت سامانه اتوماسیون اداری دانشگاه (نرم افزار دیدگاه)، پروتکل امن ssl راه اندازی گردیده است لذا از این پس برای استفاده از مکاتبات اداری (زاگرس) به آدرس https://eo5.tums.ac.ir

بدنبال این تغییر و تحول ممکن است برای شما این اتفاق افتاده باشد که در محیط مرور گر فایرفاکس امکان تایپ یا ویراش متن فراهم نباشد جهت رفع این مشکل مراحل زیر را دنبال نمایید:

۱- مرور گر فایرفاکس را باز کنید.
 ۲- بروی علامت (سه خط)
 ۲- بروی علامت (سه خط)
 ۵۰ در سمت راست بالای صفحه کلیک نمایید و از منوی باز شده option را انتخاب نمایید.

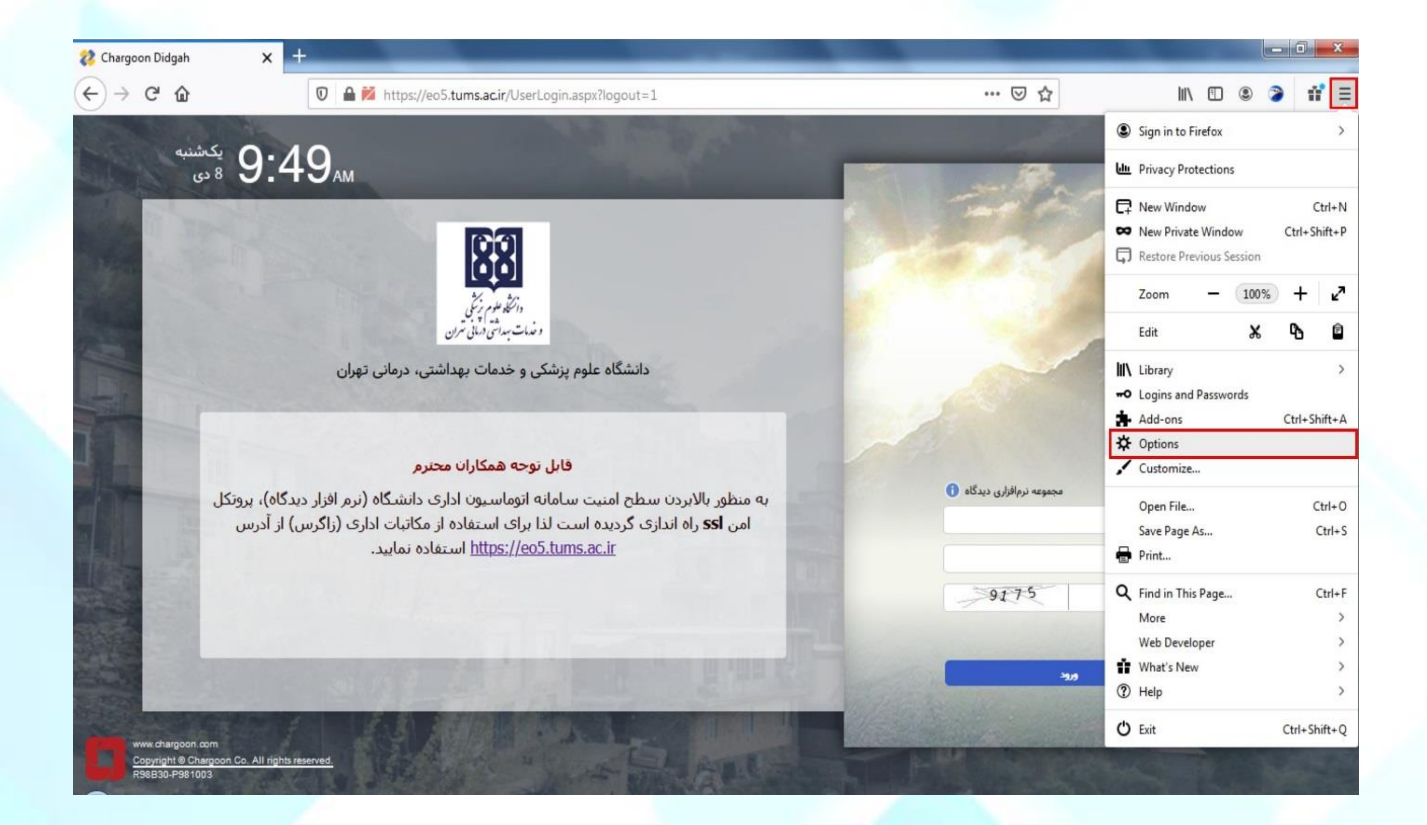

۳- از صفحه باز شده در قسمت سمت چپ گزینه Privacy & Security را انتخاب نمایید.

با استفاده از نوار لغزان یا scroll bar به قسمت پایین پایین صفحه بیایید.

| ) → 健 @             | Sirefox about:preferences#privacy                               |                           | ☆ | III\ 🗉 🛎 🍃 👬 |
|---------------------|-----------------------------------------------------------------|---------------------------|---|--------------|
|                     |                                                                 | ♀ Find in Options         |   |              |
| 🔆 General           | Аном негох гозено раблоддео стази терого он уош ренан           | LEGHT HOLE                |   |              |
| Home Home           |                                                                 |                           |   |              |
| Q Search            | Security                                                        |                           |   |              |
|                     | Deceptive Content and Dangerous Software Protection             |                           |   |              |
| - Thracy & Security | ✓ Block dangerous and deceptive content Learn more              |                           |   |              |
| S Sync              | Block dangerous downloads                                       |                           |   |              |
|                     | ✓ Warn you about unwanted and uncommon software                 |                           |   |              |
|                     | Certificates                                                    |                           |   |              |
|                     | When a server requests your personal certificate                |                           |   |              |
|                     | Select one automatically                                        |                           |   |              |
|                     | <u>A</u> sk you every time                                      |                           |   |              |
|                     | Query OCSP responder servers to confirm the current validity of | View <u>C</u> ertificates |   | 👡 نوار لغزان |
| Extensions & Themes | certificates                                                    | Security Devices          |   |              |
| ③ Firefox Support   |                                                                 |                           |   |              |
| -                   |                                                                 |                           |   |              |

۴- در قسمت Certificates بروی دکمه View Cerificates کلیک نمایید.

در پنجره باز شده از تب Servers گزینه Add Exception را انتخاب نمایید.

| 💱 Chargoon Didgah 🛛 🗙 | 🔆 Options          | × +                                   | -                         |                      |     |                |
|-----------------------|--------------------|---------------------------------------|---------------------------|----------------------|-----|----------------|
| ← → ♂ ŵ               | Sirefox about:     | references#privacy                    |                           |                      | ☆   | III\ 🗊 🗶 🍃 📫 🗏 |
|                       |                    |                                       | ,O Fin                    |                      |     |                |
| 🔅 General             |                    |                                       | Certificate Manager       |                      | ×   |                |
| Home                  |                    | Your Certificates People              | Servers Authorities       |                      |     |                |
| Q Search              | Security           | You have certificates on file that in | dentify these servers     |                      | •   |                |
| Privacy & Security    | Deceptive Co       | Certificate Name S                    | erver   Lifetime          | Expires On C         |     |                |
| 8 Sync                | Block              | (Not Stored) pr.                      | tums.ac.ir:8443 Permanent |                      |     |                |
|                       | Varn               | DigiNotar Root CA *                   | Permanent                 | Monday, March 31, 20 |     |                |
|                       | Certificates       | DigiNotar PKIoverheid *               | Permanent                 | Monday, March 23, 20 |     |                |
|                       | <u>S</u> elect one |                                       |                           |                      |     |                |
|                       | Query OCS          | <u>V</u> iew Export                   | Delete Add Exception      | ]                    |     |                |
| 🛊 Extensions & Themes | certificate        |                                       |                           | ок                   |     |                |
| ③ Firefox Support     |                    |                                       |                           |                      | .dl |                |

در پنجره باز شده و در قسمت Location شروع به تایپ جمله زیر بنمایید:

127.0.0.1:8001/VersionInfo

و سپس به ترتيب دكمه Get Certificate و Confirm Security Exception را بزنيد.

| ⇒ C W                                                                  | O Firefox about:               | eterences#privacy                                                                                                    | ជ              |  |
|------------------------------------------------------------------------|--------------------------------|----------------------------------------------------------------------------------------------------|----------------|--|
|                                                                        |                                | P Find in Optio                                                                                                    |                |  |
| 🔆 General                                                              |                                | Certificate Manager                                                                                                    | ×              |  |
| Home                                                                   |                                | Your Certificates People Servers Authorities                                                                                                   |                |  |
| Q Search                                                               | Security                       | You ha Add Security Exception                                                                                                    |                |  |
| Privacy & Security                                                     | Deceptive Co                   | Certif<br>You are about to override how Firefox identifies this site.<br>(Uni Legitimate banks, stores, and other public sites will not ask y  | you to do      |  |
| C Sync                                                                 | Block                          | 0 this.<br>Location: 127.0.0.1:8001/VersionInfo                                                                                                | et Certificate |  |
|                                                                        | Varn 🗸                         | This site attempts to identify itself with invalid information. Unknown Identify                                                               | <u>V</u> iew   |  |
|                                                                        | Certificates                   | <ul> <li>Digi The certificate is not trusted because it hasn't been verified as issued by a<br/>authority using a secure signature.</li> </ul> | a trusted 20   |  |
|                                                                        | When a server                  |                                                                                                    | Cancel         |  |
|                                                                        | <ul> <li>Ask you ev</li> </ul> |                                                                                                    |                |  |
|                                                                        | Query OC:                      | View Ezport Delete Add Exception                                                                                                    |                |  |
| <ul> <li>Extensions &amp; Themes</li> <li>Extension Support</li> </ul> |                                |                                                                                                    | ок             |  |
| ep Firefox Support                                                     |                                |                                                                                                    |                |  |

و در آخر بروی دکمه OK کلیک نمایید.